## Logging Into MyPortal

1. In your web browser, visit myportal.rts.edu

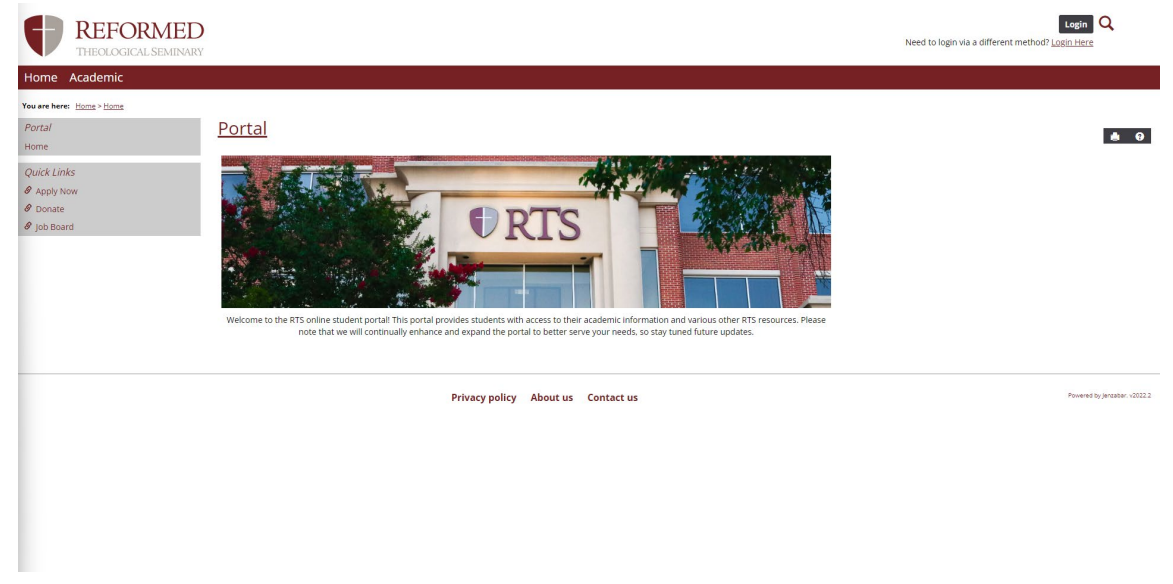

2. In the top right corner of the page, click the *Login* button.

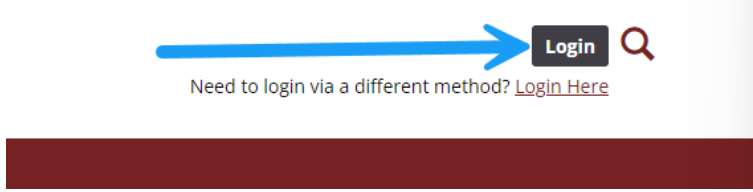

3. When prompted, enter your RTS-issued email address.

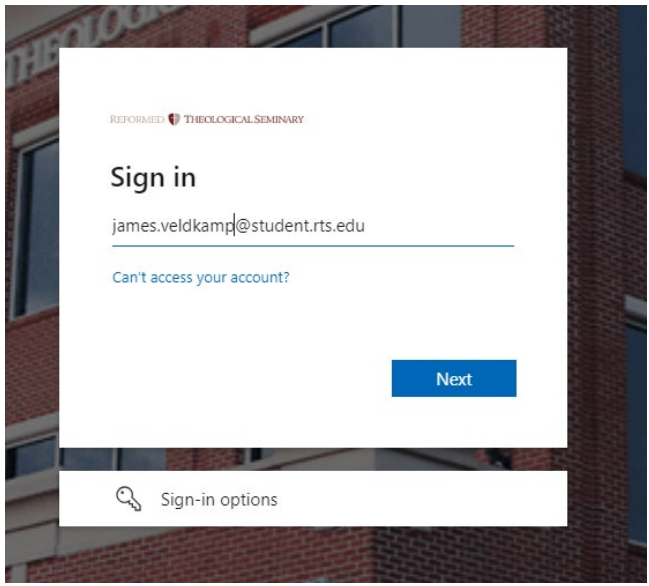

4. Enter the password provided with your email address.

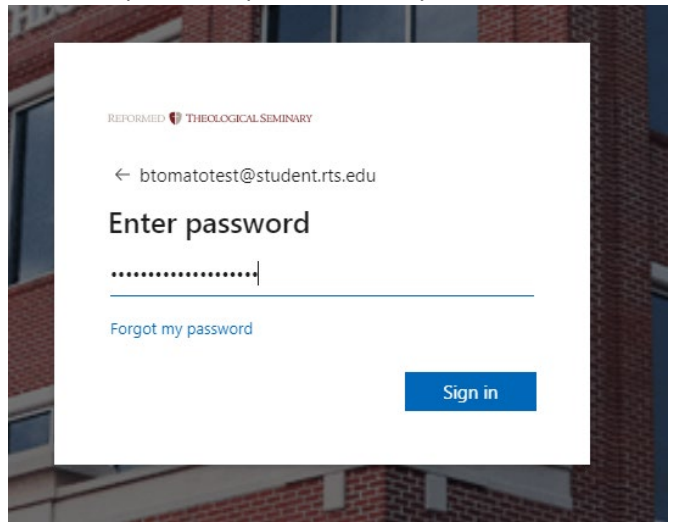

5. When you see the following popup, click next.

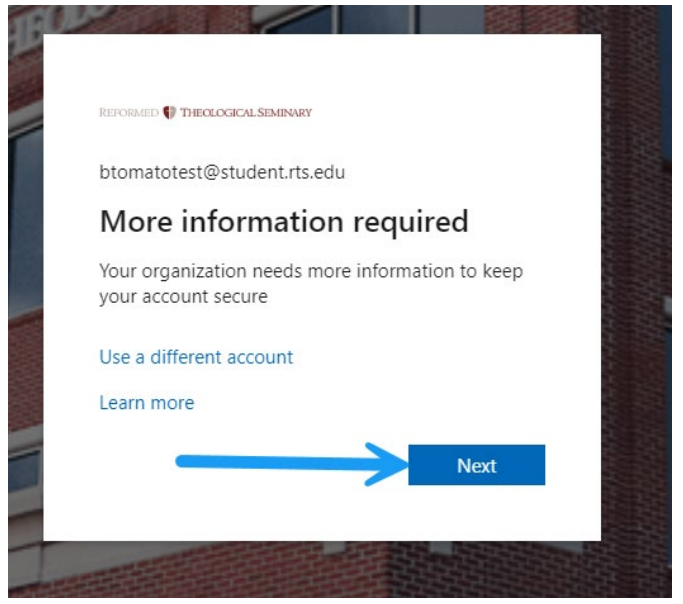

6. As your RTS account requires two-factor authentication (2FA), you will be prompted to link your account to the Microsoft Authenticator app. You can also choose to use a different authenticator app, a personal email address, or a phone number for verification by selecting *I want to set up a different method*.

| Yo           | ur organization requires you to set up                                           | the following methods of proving who | o you are.  |
|--------------|----------------------------------------------------------------------------------|--------------------------------------|-------------|
| licros       | oft Authenticator                                                                | Use the Microsoft Au                 | thenticator |
|              | Start by getting the app                                                         | р 🖌                                  |             |
|              | On your phone, install the Microsoft Authenticator app. Download now             |                                      |             |
|              | After you install the Microsoft Authenticator app on your device, choose "Next". |                                      |             |
|              | I want to use a different authenticator app                                      |                                      |             |
|              | Ol<br>anot                                                                       | R choose<br>ther method              | Next        |
| ant to set u | p a different method                                                             |                                      | Skip setup  |

- a. If using the Microsoft Authenticator app, click next and follow the prompts.
- b. If using another 2FA method, click the link and follow the on-screen instructions.
- 7. After completing 2FA setup, you will receive the following message. Upon selecting yes or no, you'll be taken to your MyPortal homepage.

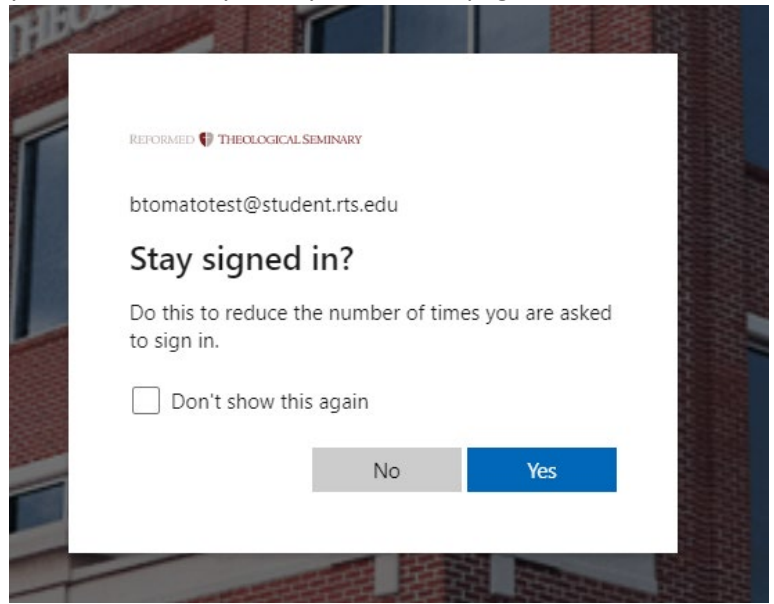